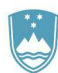

GENERALNI SEKRETARIAT

Služba za informacijske tehnologije in storitve

#### 6.7.2018

# Navodila za namestitev Appra-OB

| Pogoji za namestitev   | . 1 |
|------------------------|-----|
| Namestitev aplikacije  | . 1 |
| Preverjanje namestitve | . 4 |
| Prvi zagon aplikacije  | . 4 |

### Pogoji za namestitev

Pred namestitvijo upoštevajte:

- Za namestitev in prvi zagon potrebujete skrbniške pravice na lokalnem računalniku.
- Za namestitev potrebujete namestitvene datoteke, ki jih lahko prenesete s spletne strani.
- Za delovanje aplikacije potrebujete Microsoft Access 2010 ( 32 bitno verzijo ! ).
- Microsoft Access 2003 mora biti odstranjen iz računalnika.

## Namestitev aplikacije

S spletne strani prenesite datoteke za namestitev. Če na računalniku nimate nameščen Microsoft Access 2010, izberite datoteko ki vsebuje namestitev Microsoft Access 2010.

| ganize 🔻 📑 Oper     | Share v | vith 🔻 New folder          |   |                 |                   |        |  |
|---------------------|---------|----------------------------|---|-----------------|-------------------|--------|--|
| Favorites           | Name    | *                          |   | Date modified   | Туре              | Size   |  |
| E Desktop           |         |                            |   | 5.7.2018 10:28  | File folder       |        |  |
| Downloads           | autor   | run.inf                    |   | 22.4.2008 14:49 | Setup Information | 1 KB   |  |
| Recent Places       | 🛞 setup | ).exe                      |   | 28.2.2010 2:36  | Application       | 525 KB |  |
| _                   |         | Open                       | - |                 |                   |        |  |
| Libraries           |         | Run as administrator       |   |                 |                   |        |  |
| Documents           |         | Troubleshoot compatibility |   |                 |                   |        |  |
| Music               |         | 7-Zip                      |   |                 |                   |        |  |
| Pictures     Videos |         | CRC SHA                    | • |                 |                   |        |  |
|                     |         | Share with                 |   |                 |                   |        |  |
| . setup.exe Date mo |         | Restore previous versions  |   | 8.2.2010 2:36   |                   |        |  |
| Application         | Si      | Send to                    | • | -               |                   |        |  |
|                     |         | Cut                        |   |                 |                   |        |  |

#### GENERALNI SEKRETARIAT

Služba za informacijske tehnologije in storitve

| 🛃 APPrA-OB Setup                                                                                                    | j岃 APPrA-OB Setup                                                                                                    |
|----------------------------------------------------------------------------------------------------|----------------------------------------------------------------------------------------------------|
| Welcome to the APPrA-OB<br>Setup Wizard                                                                                                    | Customer Information Please enter your customer information                                                                                                    |
| The Setup Wizard will install APPrA-OB on your computer.<br>Click Next to continue or Cancel to exit the Setup Wizard.                                                                                                    | Liser Name:<br>Anja Nova<br>Organization:                                                                                                    |
| < Back Next > Cancel                                                                                                    | < Back Next > Cancel                                                                                                    |
| Potrdite namestitev in vnesite zahtevane p                                                                                                    | odatke (ime uporabnika in organizacija).                                                                                                    |
| APPrA-OB Setup Choose Setup Type Choose the setup type that best suits your needs                                                                                                    | APPrA-OB Setup  Custom Setup  Select the way you want features to be installed.                                                                                                    |
| Image: Image: | Click on the icons in the tree below to change the way features will be installed.   Aplikacija za pripravo proračuna in analize za občine  This feature requires 46MB on your bard drive |
| users.                                                                                                    | Location: C:\Program Files (x86)\APPrA\ Browse                                                                                                    |
| <a href="mailto:search">Cancel</a> Izberite »Custom« način namestitve in previous                                                                                                    | rerite lokacijo namestitve.                                                                                                    |
|                                                                                                    |                                                                                                    |
| APPrA-OB Setup  Ready to Install  The Setup Wizard is ready to begin installation                                                                                                    |                                                                                                    |
| Click Install to begin the installation. If you want to review or change any of your<br>installation settings, click Back. Click Cancel to exit the wizard.                                                                                                    |                                                                                                    |
|                                                                                                    | Microsoft Access 2010 Runtime                                                                                                    |
|                                                                                                    | Extracting files, please wait                                                                                                    |
| < Back Install Cancel                                                                                                    | Cancel                                                                                                    |
| Začnite z namestitvijo.                                                                                                    |                                                                                                    |

#### **GENERALNI SEKRETARIAT**

Služba za informacijske tehnologije in storitve

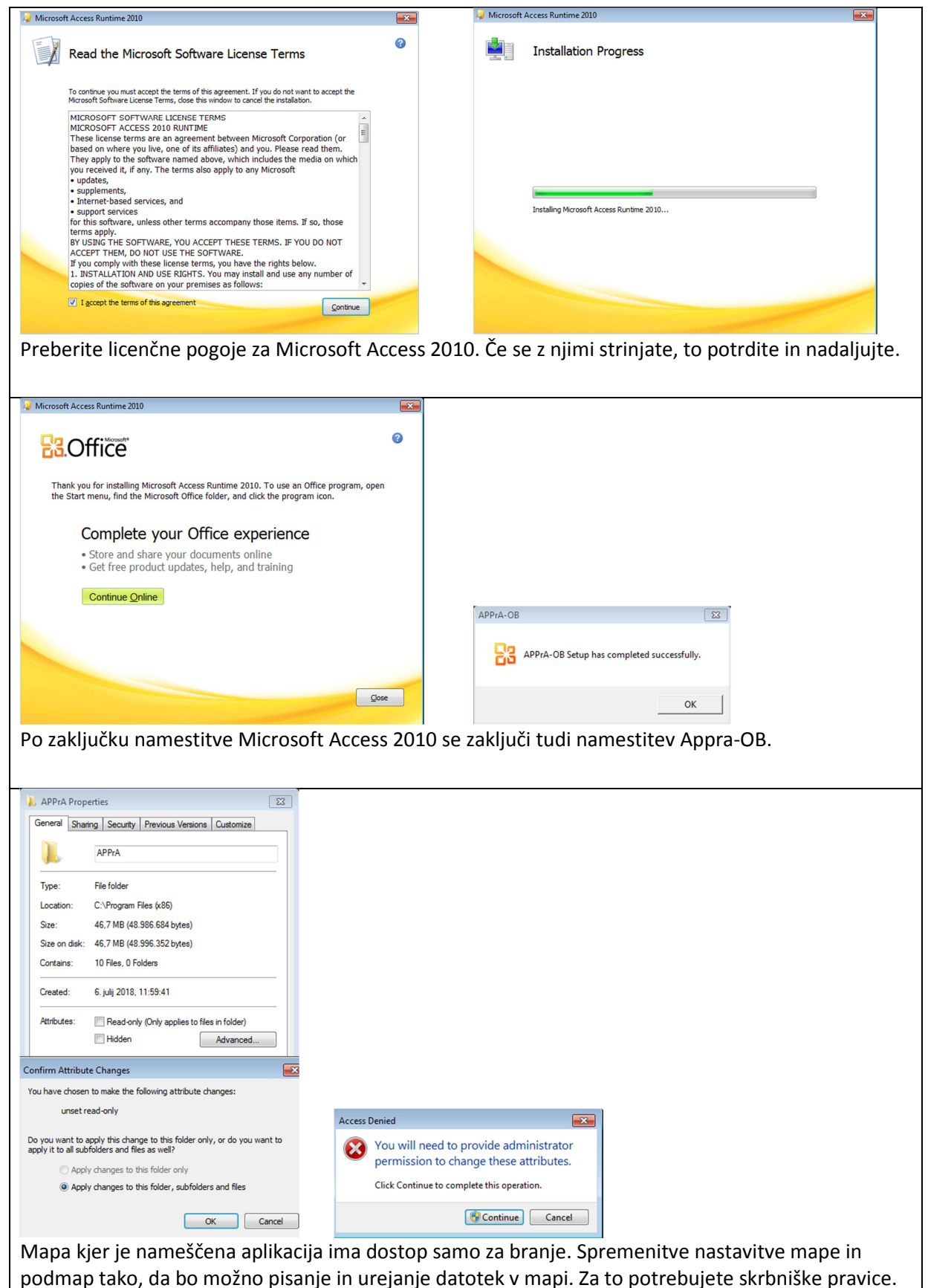

3

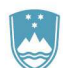

GENERALNI SEKRETARIAT

Služba za informacijske tehnologije in storitve

# Preverjanje namestitve

| Control Panel Home<br>View installed updates | Uninstall or change a program<br>To uninstall a program, select it from the list and then click Uninstall, Change, or Repair. |    |                            |              |         |                |  |  |  |
|----------------------------------------------|----------------------------------------------------------------------------------------------------|----|----------------------------|--------------|---------|----------------|--|--|--|
| off                                          | Organize 🔻                                                                                                    |    |                            |              |         |                |  |  |  |
|                                              | Name                                                                                                    | *  | Publisher                  | Installed On | Size    | Version        |  |  |  |
|                                              | Ba Microsoft Access Runtime 2010                                                                                              |    | Microsoft Corporation      | 6.7.2018     |         | 14.0.4763.1000 |  |  |  |
|                                              | Adobe Acrobat Reader DC                                                                                                    |    | Adobe Systems Incorporated | 16.3.2018    | 253 MB  | 18.011.20038   |  |  |  |
|                                              | APPrA-OB                                                                                                    |    | Ministrstvo za finance RS  | 6.7.2018     | 46,7 MB | 1.3.25         |  |  |  |
| / nadzorni plošč                             | i preverite če je:                                                                                                    |    |                            |              |         |                |  |  |  |
| <ul> <li>Namešč</li> </ul>                   | en Microsoft Access 201                                                                                                    | 0  |                            |              |         |                |  |  |  |
| <ul> <li>Namešč</li> </ul>                   | en Appra-OB                                                                                                    |    |                            |              |         |                |  |  |  |
| Odstran                                      | jen Microsoft Access 200                                                                                                    | )3 |                            |              |         |                |  |  |  |
|                                              |                                                                                                    |    |                            |              |         |                |  |  |  |

# Prvi zagon aplikacije

| Prvi zagon aplikacije izvedite s skrbniškimi pravicam                                                                                                    | ii. Aplikacijo z                                 | zaženete preko ikone na namizju.       |
|----------------------------------------------------------------------------------------------------|--------------------------------------------------|----------------------------------------|
| Welcome to Microsoft Office 2010                                                                                                    | 8 X                                              |                                        |
| Help Protect and Improve Microsoft Office                                                                                                    | B.Office                                         |                                        |
| Use Recommended Settings     Install important and recommended updates for Office, Windows and other Microsoft software. Offer me new     Microsoft software, check online for solutions to problems, download files to help Microsoft diagnose system     update Office content, and help improve Office. | v optional Office and<br>problems, automatically |                                        |
| <ul> <li>Install Updates Only</li> <li>Install important and recommended updates for Office, Windows and other Microsoft software. Offer me new Microsoft software.</li> </ul>                                                                                                    | v optional Office and                            |                                        |
| <ul> <li>Don't make changes</li> <li>Choosing this option could expose your computer to security threats.</li> </ul>                                                                                                    |                                                  |                                        |
| <u>Get more information on how to turn these settings on and off</u><br>Some information might be sent to Microsoft. This information is not used to identify or contact you.<br><u>Read our privacy statement.</u>                                                                                        | (R) OK                                           |                                        |
| Ob pryem zagonų se bodo izvedle nastavitye za Mic                                                                                                    | crosoft Acces                                    | s 2010. Izberite nastavitve v skladu z |
| vašo politiko skrbništva IT.                                                                                                    |                                                  |                                        |
| Microsoft Access Security Notice                                                                                                    |                                                  |                                        |
| A potential security concern has been identified.                                                                                                    |                                                  |                                        |
| Warning: It is not possible to determine that this<br>content came from a trustworthy source. You should<br>leave this content disabled unless the content provides<br>critical functionality and you trust its source.                                                                                    |                                                  |                                        |
| File Path: C:\Program Files (x86)\APPrA_OBCINE.accdr                                                                                                    |                                                  |                                        |
| This file might contain unsafe content that could harm your<br>computer. Do you want to open this file or cancel the operation?                                                                                                    |                                                  |                                        |
| More information Open Cancel                                                                                                    |                                                  |                                        |
| Potrdite odpiranje aplikacije.                                                                                                    |                                                  |                                        |
| V primeru težav si na spletu poglejte datoteko z opi                                                                                                    | isom možnih                                      | težav in rešitev.                      |